## **Documenting Warning Lights**

**Overview** CCC Checklists is a paid subscription add-on for CCC Estimating. Please contact CCC to request this feature.

> Warning lights should be documented when the vehicle first arrives at the shop and after the repairs are completed.

Open In an open Workfile, select the **Checklist** button to open the Checklist Checklists dialog box.

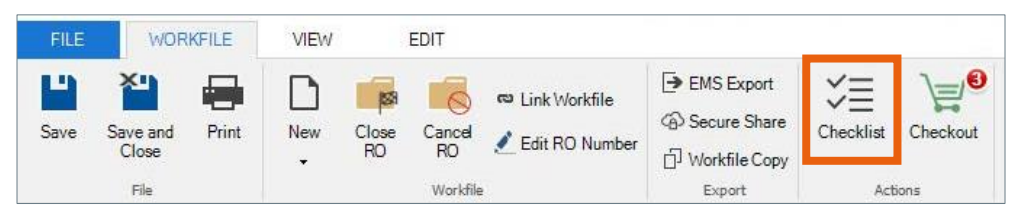

Note: In this feature, the Checklist button has replaced the Task button. All tasks will appear here.

From the To document the warning lights Checklist from the Checklist menu, select the checkmark for **Check** illuminated warning lights.

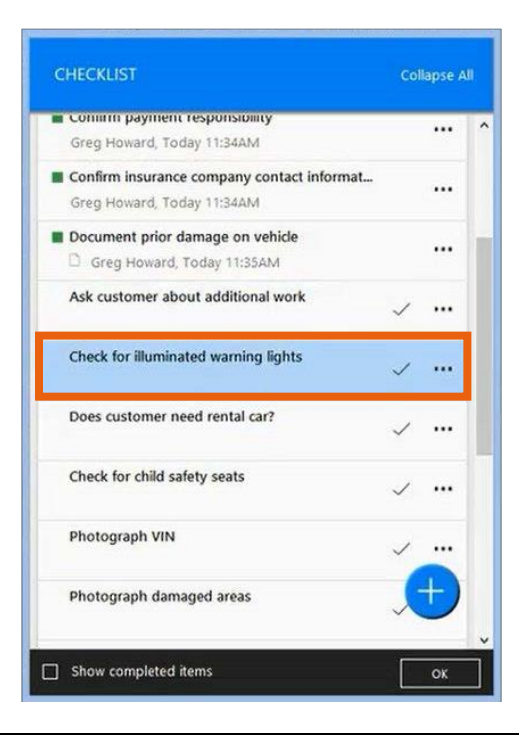

Continued on next page

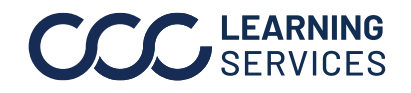

**LEARNING** ©2017-2022. CCC Intelligent Solutions Inc. All rights reserved. SERVICES CCC<sup>®</sup> is a trademark of CCC Intelligent Solutions Inc.

## **Documenting Warning Lights**, Continued

Selecting Warning Lights

The **Check for illuminated warning lights** dialog box opens. Select the appropriate warning lights. You can also add an optional note if needed. When finished, click OK.

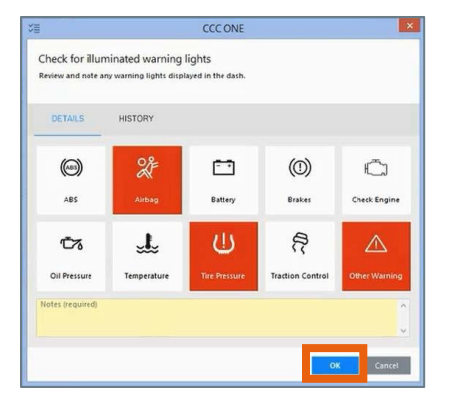

Note: If Other Warning is selected, the Notes section becomes a required field. Use this to document the name of the other warning.

## Completed Repairs

When the repairs are completed, revisit the Check for illuminated warning lights Checklist item, and make necessary changes. Attempt to remove all warning lights; changes will be documented in the **History** tab.

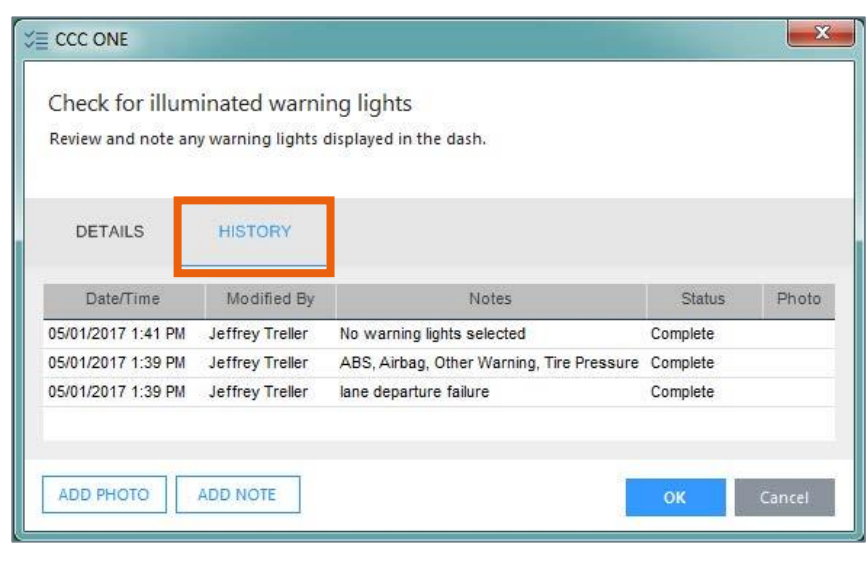

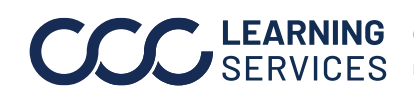

**LEARNING** ©2017-2022. CCC Intelligent Solutions Inc. All rights reserved. SERVICES CCC<sup>®</sup> is a trademark of CCC Intelligent Solutions Inc.